## 解决方案实践

# 域名转入华为云解析

文档版本1.0发布日期2022-06-30

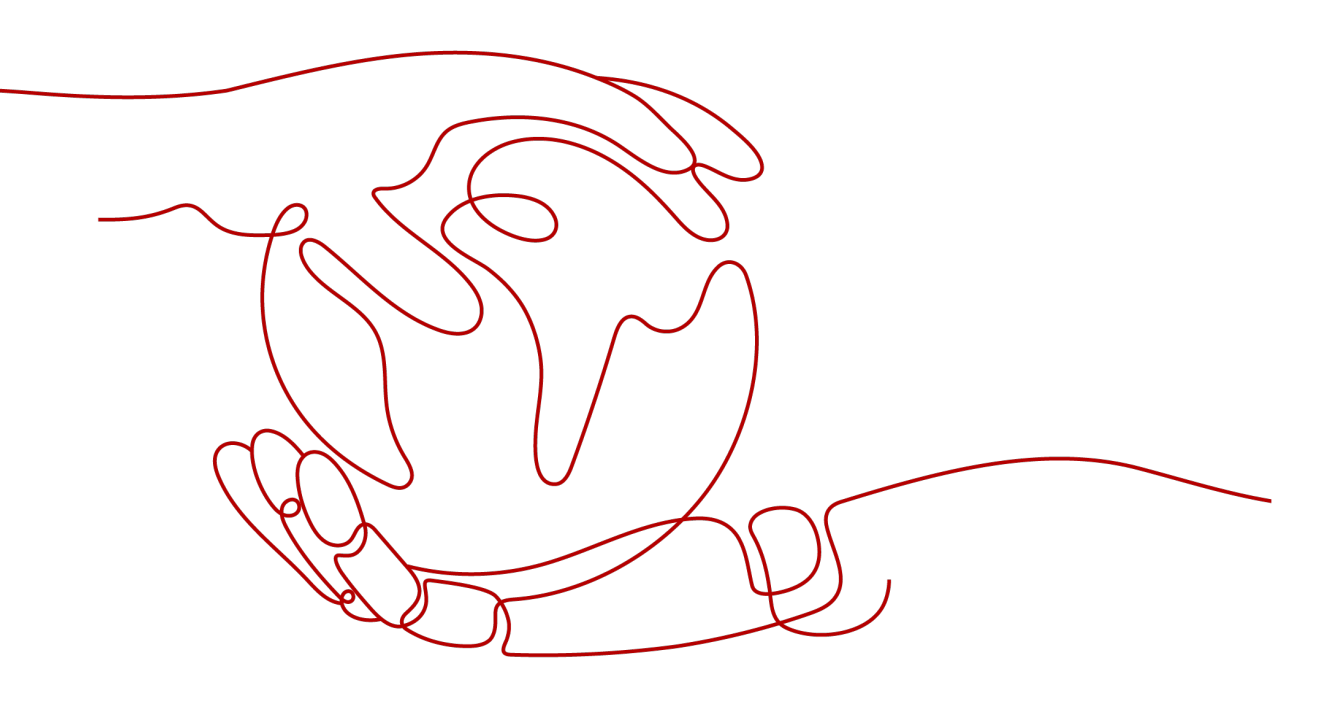

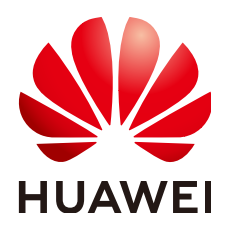

#### 版权所有 © 华为技术有限公司 2022。保留一切权利。

非经本公司书面许可,任何单位和个人不得擅自摘抄、复制本文档内容的部分或全部,并不得以任何形式传播。

#### 商标声明

#### 注意

您购买的产品、服务或特性等应受华为公司商业合同和条款的约束,本文档中描述的全部或部分产品、服务或 特性可能不在您的购买或使用范围之内。除非合同另有约定,华为公司对本文档内容不做任何明示或暗示的声 明或保证。

由于产品版本升级或其他原因,本文档内容会不定期进行更新。除非另有约定,本文档仅作为使用指导,本文 档中的所有陈述、信息和建议不构成任何明示或暗示的担保。

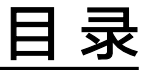

| 1 | 方案概述    | 1 |
|---|---------|---|
| 2 | 资源成本及规划 | 3 |
| 3 | 实施步骤    | 4 |
| 4 | 修订记录    | 9 |

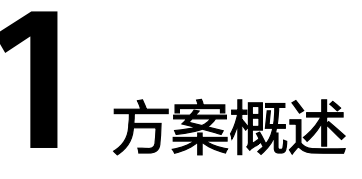

## 方案概述

域名转入根据实际业务分为三种具体的场景,如<mark>表1-1</mark>所示。本节内容介绍域名转入华 为云解析的操作步骤。

#### 表 1-1 业务诉求与解决方案

| 业务诉求                                             | 解决方案                                                                 |  |
|--------------------------------------------------|----------------------------------------------------------------------|--|
| <ul><li> 域名转入华为云管理</li><li> 域名在原服务商处解析</li></ul> | 参考域名转入华为云管理。                                                         |  |
| <ul><li>域名转入华为云管理</li><li>域名转入华为云解析</li></ul>    | 步骤1:参考 <mark>域名转入华为云管理</mark> 将域名转入华<br>为云管理。<br>步骤2:参考本节操作将解析转入华为云。 |  |
| <ul><li> 域名在原服务商处管理</li><li> 域名转入华为云解析</li></ul> | 步骤1:参考本节操作将解析转入华为云。<br>步骤2:在云服务商处修改域名的DNS地址为华<br>为云DNS地址。            |  |

## 方案架构

域名转入华为云分为"域名转入华为云管理"和"域名转入华为云解析"。

- 域名转入华为云管理:将域名的管理权转入华为云,该操作是针对域名的管理 权,不改变域名的"DNS服务器"设置以及域名的解析记录,因此,不影响域名 的正常解析。具体操作请参考域名转入华为云管理。
- 域名转入华为云解析:将域名的解析记录集转移至华为云云解析服务。
  本节内容介绍将域名的解析转入华为云DNS解析的操作步骤。

#### 图 1-1 域名转入华为云

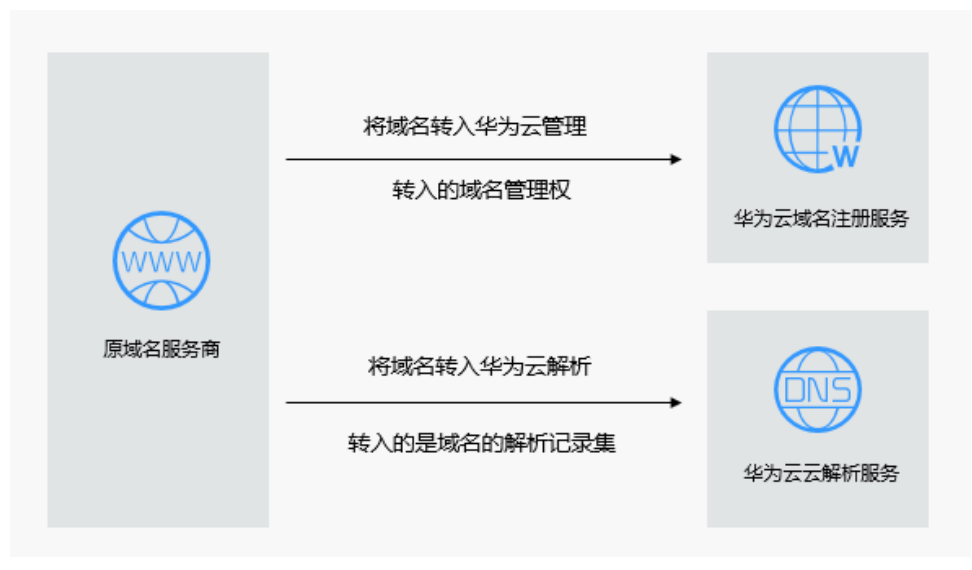

#### 🗀 说明

- 某些域名服务商不提供单独的DNS服务,例如GoDaddy,在域名转出后会删除原有的域名解 析数据。因此,从GoDaddy转入华为云的域名,其解析会失效。
- 在域名转移期间,不支持修改域名的"DNS服务器"设置,即不支持进行解析的迁移。
- 为了保证在域名转入时,域名的解析不受影响,建议您在域名转入操作前先将域名的解析迁 移至华为云,待解析迁移完成后再进行域名转入操作。解析迁移的详细指导,请参考本节操 作步骤。

## 方案优势

- 华为云云解析服务提供多种解析类型,解析安全可靠,依托覆盖国内主流运营商 以及海外六大洲线路的云解析服务,支持免费使用500个解析记录,为您的站点提 供稳定、安全、快速的解析体验。
- 华为云基于域名注册、建站、云解析、备案、SSL证书等华为云基础服务,为您提供适用于各行各业的产品与能力组合。

# **2** 资源成本及规划

## 资源和成本规划

该解决方案部署完成后不产生费用,<mark>表2-1</mark>为该解决方案预估的费用,仅供参考,实际 收费请参考云服务的计费详情。

| 表 2-1 | 资源和成本规划 |
|-------|---------|
|-------|---------|

| 资源                           | 资源名称                   | 资源说明                                                                                                 | 数量              | 每月费用<br>(元)                     |
|------------------------------|------------------------|----------------------------------------------------------------------------------------------------|-----------------|---------------------------------|
| 在云解析<br>服务控制<br>台添加的<br>公网域名 | 域名的名称                  | 将域名解析转入华为云DNS服<br>务,首先需要在DNS控制台添<br>加公网域名后,在将解析记录<br>集导入对应的域名下。                                      | 用自义移域数          | 在云解析服务<br>控制台添加的<br>公网域名不收<br>费 |
| 解析记录<br>集                    | 根据具体的<br>解析定义记<br>录集名称 | 云解析服务的解析由各种类型<br>的记录集(Record Set)实现,<br>记录集是指一组资源记录的集<br>合。这些资源记录属于同一域<br>名,用于定义该域名支持的解<br>析类型以及解析值。 | 根具业定解记集数据体务义析录个 | 云解析服务不<br>计费                    |

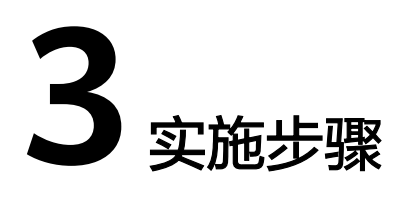

## 操作流程

域名转入华为云解析的流程如下:

- 1. 在域名解析所在的原DNS服务商处导出解析记录。
- 2. 在华为云DNS控制台添加公网域名。
- 3. 在华为云DNS控制台导入解析记录到已添加的域名。
- 在原域名服务商处修改域名的DNS地址为华为云的DNS地址。
  请注意此步操作是在域名注册处修改域名的DNS服务器地址,并非修改域名解析 处的NS解析记录集。
- 5. 验证解析是否生效。

#### 图 3-1 域名转入华为云解析流程图

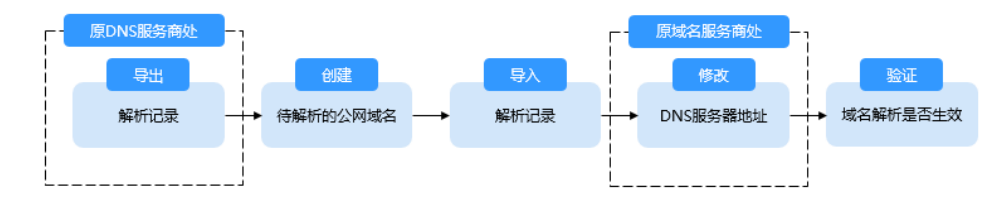

## 步骤 1: 在原 DNS 服务商处导出解析记录

在域名原DNS服务商将解析记录导出,建议您导出xlsx的文件格式。

由于在在华为云导入解析记录时,控制台会按照预定模板扫描您的文件,原服务商处 导出的解析记录请按照华为云的模板重新填写。

请在DNS控制台下载华为云的记录集模板。

## 步骤 2: 在华为云 DNS 控制台添加域名

- 1. 登录DNS管理控制台。
- 2. 在页面右上角,单击"创建公网域名"。
- 3. 在"创建公网域名"页面中,输入注册的域名"example.com",将域名添加至云解析服务。

 $\times$ 

#### 图 3-2 创建公网域名

| 创建公网域名            |                                                                           |  |  |  |
|-------------------|---------------------------------------------------------------------------|--|--|--|
| <mark>*</mark> 域名 | example.com<br>例如: example.com                                            |  |  |  |
| 邮箱                |                                                                           |  |  |  |
|                   | 用于SOA记录中,指定域名管理员的联系邮箱。如果未设置,默认是云平台统一提供的联系邮箱。                              |  |  |  |
| ★ 企业项目            | default 🔹 C                                                               |  |  |  |
| 标签                | 如果您需要使用同一标签标识多种云资源,即所有服务均可在标签输入框下拉选择同一标签,建议在TMS中创建预定义标签。查 <b>看预定义标签 C</b> |  |  |  |
|                   | 标签键 标签值<br>您还可以添加10个标签。                                                   |  |  |  |
| 描述                |                                                                           |  |  |  |
|                   | 0/255                                                                     |  |  |  |
|                   | 确定取消                                                                      |  |  |  |

单击"确定",完成公网域名"example.com"的创建。
 创建完成后,您可以在"公网域名"页面查看新创建的域名信息。

#### 🛄 说明

单击"名称"列的域名名称,可以看到系统已经为您创建了SOA类型和NS类型的记录集。 其中,

- SOA类型的记录集标识了对此域名具有最终解释权的主权威服务器。
- NS类型的记录集标识了此域名的权威服务器。
  您可以根据域名所在区域修改NS记录集的值,详细内容请参考华为云DNS对用户提供 域名服务的DNS是什么?。

#### 步骤 3: 导入加解析记录至华为云 DNS 控制台

- 1. 在域名列表中,单击创建的域名"example.com",进入域名详情页面。
- 在左侧导航栏,单击"批量导入/导出",进入批量导入/导出详情页面。
  在进行批量导入前,需要首先完成导入模板的填写。
  - a. 在批量导入/导出详情页面,单击"下载模板",获取导入模板。
  - b. 按模板要求完成解析记录的填写。

#### 🛄 说明

若您已经在域名的转出方导出了域名解析记录,需要将导出的内容填写到模板中,否则将无法导入成功。

9. 单击页面右上角的"批量导入",选择填写完成的导入模板,开始执行批量导入。

导入完成后,可以通过查看"导入成功记录"和"导入失败记录"检查解析记录 导入是否成功。

- 导入成功记录:显示导入成功的记录数。
- 导入失败记录:逐条显示导入失败的记录,您可以根据"失败原因"对导入 失败的记录进行处理。

### 步骤 4: 在域名服务商处修改 DNS 服务器地址

请注意此步操作是在域名注册处修改域名的DNS服务器地址,并非修改域名解析处的 NS解析记录集。

在域名服务商处修改域名解析服务器地址,我们提供了华为云的修改DNS的操作指导,请参考<mark>怎样修改域名的DNS服务器地址?</mark>

其他域名服务商处修改DNS服务器的操作步骤以对应服务商的官网操作指导为准。

- 1. 在域名的原服务商处,查看域名详情。
- 2. 找到域名的修改DNS服务器的页面。
- 3. 将DNS设置为华为云的DNS服务器地址,完成DNS服务器的修改。
  - ns1.huaweicloud-dns.com: 中国大陆各区域DNS地址
  - ns1.huaweicloud-dns.cn:中国大陆各区域DNS地址
  - ns1.huaweicloud-dns.net:除中国大陆之外国家或地区DNS地址
  - ns1.huaweicloud-dns.org:除中国大陆之外国家或地区DNS地址,

#### 🛄 说明

通常,修改的DNS地址可以很快同步到顶级域服务器在互联网中生效。但是,DNS服务商的NS 记录的TTL值通常设置为48小时,这样假如某些地区Local DNS缓存了域名的NS记录,则最长需 要48小时才能刷新成新的NS记录。

具体域名的DNS生效时间请以DNS服务商处的说明为准。在等待修改生效的期间内,请勿删除 域名在原DNS服务商处的解析记录。这样在修改还未生效的地区由于已经缓存了域名以前的NS 记录,仍然可以访问原DNS进行解析。

#### 步骤 5: 验证域名解析是否生效

#### • 使用ping验证解析

- a. 在本地主机单击"搜索",输入**cmd,**打开命令窗口。
- b. 然后输入以下命令检查解析是否生效。

#### ping 域名

## 示例:检查域名example.com的解析是否生效,执行命令ping example.com

回显信息如<mark>图3-3</mark>所示,显示的IP地址与设置域名解析的IP地址保持一致,则 说明解析已经生效。

#### 图 3-3 使用 ping 检查解析是否生效

| C:\Users\Administrator>ping example.com                                                                                |                                 |            |                                                                                                    |  |
|----------------------------------------------------------------------------------------------------|---------------------------------|------------|----------------------------------------------------------------------------------------------------|--|
| 正来来来来                                                                                                    | Pin<br>93.<br>93.<br>93.<br>93. | g example. | com [93.184.216.34] 具有 32 字节的数据:<br>的回复: 字节=32 时间=265ms TTL=49<br>的回复: 字节=32 时间=265ms TTL=49<br>的回复: 字节=32 时间=265ms TTL=49<br>的回复: 字节=32 时间=265ms TTL=49 |  |
| 93. 的 Ping 统计信息:<br>数据包: 已发送 = 4, 已接收 = 4, 丢失 = 0 (0% 丢失),<br>往返行程的估计时间(以毫秒为单位):<br>最短 = 265ms, 最长 = 265ms, 平均 = 265ms |                                 |            |                                                                                                    |  |

• 使用nslookup验证解析

- a. 在本地主机单击"搜索",输入**cmd,**打开命令窗口。
- b. 然后输入以下命令检查解析是否生效。

nslookup -qt=a 域名

或

nslookup 域名

#### 示例: nslookup example.com

回显信息如<mark>图3-4</mark>所示,显示的IP地址与设置域名解析的IP地址保持一致,则 说明解析已经生效。

#### 图 3-4 使用 nslookup 检查 A 类型解析是否生效

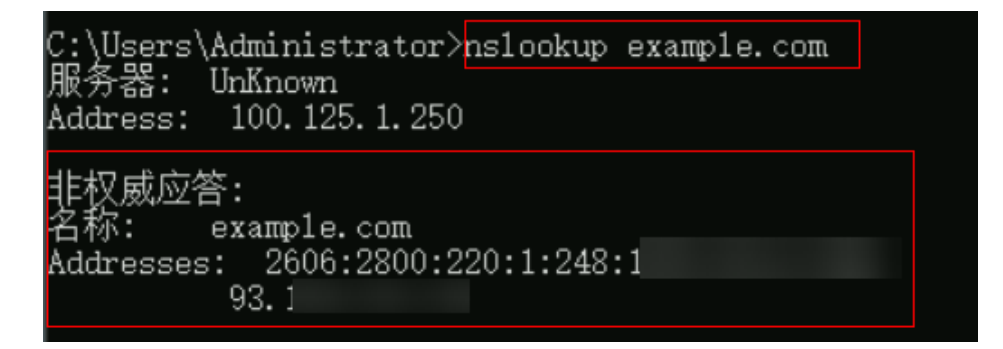

## 相关问题

#### • 添加解析记录后多久生效?

- 通常新添加的解析,添加成功后解析记录立即生效。
- 如果是修改已经添加的解析记录,解析生效时间不会迟于修改前的解析记录的TTL值。例如修改前TTL值为300s,则在300s内新的解析就会生效。如果本地DNS不存在缓存延时,则修改立即生效。

如果存在运营商强制延长域名记录缓存时间,则生效时间会略微延迟。

#### • 修改DNS服务器后多久生效?

修改DNS服务器可以很快同步到顶级域服务器并在网络中生效。但是,域名服务 商处NS记录的TTL值通常设置为48小时,这样假如某些地区Local DNS缓存了域名 的NS记录,则最长需要48小时才能刷新成新的NS记录,变更为修改后的DNS服务 器。 因此,修改域名DNS服务器的生效时间请以域名服务商处的说明为准。在等待修 改生效期间,请勿删除域名在原域名服务商处的解析记录,这样即使域名的新 DNS没有生效,仍然可以通过访问原DNS进行解析,使域名的解析不中断。

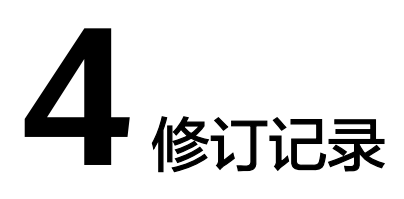

#### **表 4-1** 修订记录

| 发布日期       | 修订记录     |
|------------|----------|
| 2022-06-30 | 第一次正式发布。 |